## My Pass Info

This is the screen where parents sign in with an Education Account. They use the email we added to the parent/guardian info in PASI. They then click "I'm new, sign me up!"

| Government MYEQUCATION OUR PUTURE                                                                                                    |                                   |  |
|----------------------------------------------------------------------------------------------------|-----------------------------------|--|
| Please Note:<br>Effective April 3, 2018, all myPass student accounts must re-establish existing parent, guardian, or other authorized user connections. Affected users have been sent an email containing instructions for re-establishing these connections. |                                   |  |
| myPass is a secure self-service website for Alberta students to:                                                                                                    | Sign in with Education Account >> |  |
| <ul> <li>Order high school transcripts in English and French</li> <li>View diploma exam marks</li> </ul>                                                                                                    | How do I sign up?                 |  |
| <ul> <li>Register to write or rewrite diploma exams with online payment</li> <li>View proαress towards a credential (diploma or certificate)</li> </ul>                                                                                                    |                                   |  |

Connect to a Student – here is the screen they enter the information to connect to their child: (They need their ASN, DOB, check who they are, and click Activate Connection.)

| Obtain Access to the Student Information via myPass<br>You must be connected to a student to use myPass. <u>What can I do on myPass?</u> |                                                                                                    |  |
|----------------------------------------------------------------------------------------------------|----------------------------------------------------------------------------------------------------|--|
| Identify the student                                                                                                    |                                                                                                    |  |
| Alberta Student Number<br>Where can I find my Alberta Student<br>Number?                                                                 |                                                                                                    |  |
| Date of Birth                                                                                                    | YYYY/MM/DD                                                                                                    |  |
| Information about you                                                                                                    |                                                                                                    |  |
| You Are                                                                                                    | The student                                                                                                    |  |
|                                                                                                    | A parent or guardian of the student                                                                                                    |  |
|                                                                                                    | Authorized user                                                                                                    |  |
| Do you have a Signup Access code? If yes, then please provide below                                                                      |                                                                                                    |  |
| Signup Access Code/Pin Code 🥡                                                                                                    |                                                                                                    |  |
|                                                                                                    | Note: By clicking Activate Connection below, you agree to be bound by the myPass Terms of Use Agreement.         Activate Connection         Cancel Request |  |

This is the screen they will see when they get in. When they click on "View Credentials" for example, there will be a dropdown box at the top with their students name on it. If they have multiple children in the school, they will need to "Connect to a Student" and enter the information for each student, provided the parent email is entered in PASI for each student.

## Courses and Marks **Document Orders** Student Connections Student Profile **Diploma Exams** Order Transcript Personal Information **Connect to a Student** >> Add and manage exam >> Order an Alberta Transcript of >> Obtain access to the student High School Achievement information **Detailed Academic Report Order Credential** Verification Document Access to Student Information enerate letters that provid oof of name, school enrolr >> Review who can or has accessed reprint student information **View Credentials** Order History progress Albertan myPass Home > Credentials Viewing: 👙 -Credentials View the Alberta Education high school diplomas and certificates that the student has been awarded, o Credentials **Credential Details** Alberta High School Diploma In Progress Alberta High School Diploma

What are you looking for?

If a parent has an account and they don't remember their password, they can click forgot password on the login screen, and a link will be sent to their email to reset it.